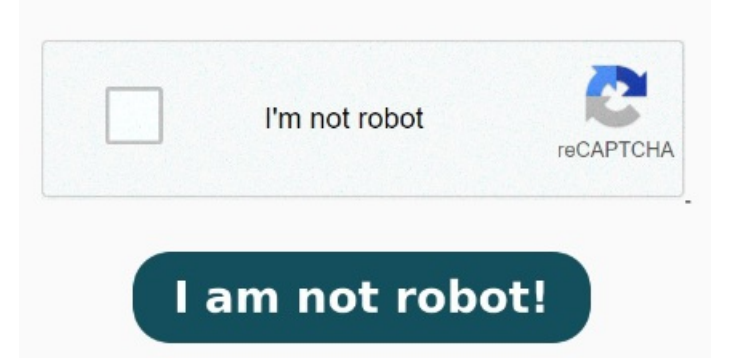

Online, easy, and free. Your Publisher files will AnyConv is a five-star DUB to PDF converter DChange pub to pdf format in batch. No software installation required With our converter, you can quickly and easily convert your PUB document to PDF, ensuring compatibility between the two formats. Select multiple files by mantaining pressed "Ctrl". When the status change to "Done" click the "Download PDF" button Although you can't open a Publisher file in Word as it is, you can easily convert your PUB file to a DOC file using Zamzar's free online tool. No installation and registration required FAQ. How can I convert files from PUB to PDF? First you need to add file for conversion: drag and drop your PUB file or click the "Choose File" button. Then click the "Convert" button. Convert your files, merge them and create a PDFonline & free with! Click the UPLOAD FILES button and select up toPUB files you wish to convert Pub to PDF. Select more PDF files by clicking again on "Add more files". When PUB to PDF conversion is completed, you can download your PDF file Online, easy and free. Click the "Choose Files" button to select your PUB files. Convert your Publisher to PDF file in seconds, perfectly preserving the original layout and design. Once converted, you can open the DOC file in Word. No installation and registration are required PUB to PDF converter. Fast and free. Online, easy and free. Convert your Publisher to PDF file in seconds, perfectly preserving the original layout and design. This online document converter allows you to convert your files from PUB to PDF in high quality Convert your Publisher to PDF file in seconds, perfectly preserving the original layout and design. If you have access to Microsoft Publisher, another option would be to open the PUB file, copy the content, and then paste this into a Word document Use this free online PUB to PDF converter to convert Microsoft Publisher files to Adobe PDF documents, quickly and easily, without having to install any software. No installation and registration required How to convert Publisher to PDF. StepClick inside the file drop area to upload Publisher file or drag & drop Publisher file. 
Convert MS Publisher files to PDF, HTML, EPUB, and image formats like JPEG, TIFF, and many more with this cross-platform application. Click the "Convert to PDF" button to start the conversion. In just a few seconds, your PUB Online PDF Converter with many features in a single tool. StepClick on Convert button.